## **Office Documents Will Not Open**

Article Number: 154 | Rating: Unrated | Last Updated: Fri, Jun 30, 2017 at 1:08 PM

This article is applicable to any file-type in Windows, but this particular issue with Office has been experienced at Stickman.

If a Word or Excel document does not open properly, or the application throws an error, check that the icon next to those file-types looks as expected. For example, it has been experienced that Excel files with the .xls extension had the generic Office icon (orange box) and would not open correctly; those ending .xlsx had the normal Excel icon (green) and would open. Read on if you cannot see the file extensions in your file viewer.

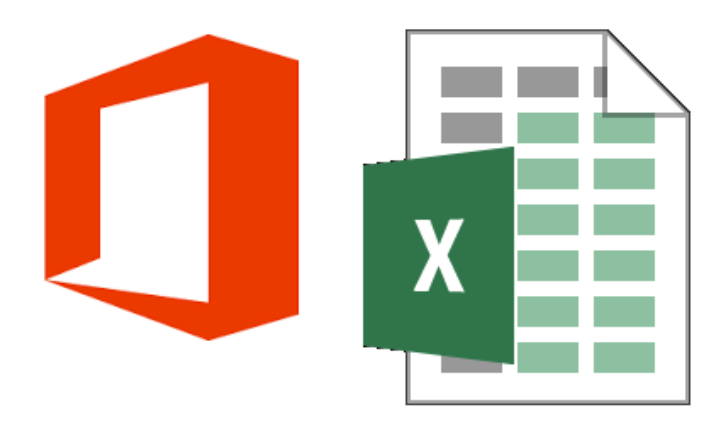

It is easy to remind Windows which application should open which file-type: right-click one of the files with the incorrect association, select *Properties*. Click the *Change* button and search for Excel (or the most appropriate program).

## Viewing File Extensions

File extensions are often hidden by default, the method for being able to see them varies, but on Windows 10:

- 1. Open File Explorer (Win+E);
- 2. Click the View menu;
- 3. Tick the File name extensions box;
- 4. All files will now show their extensions.

| -  | 🏹   🛃 🛄 🖵               |         | Picture Tools           | File Explorer                  | · · ·           |              |                                                                                              |                                                                                             |                       |
|----|-------------------------|---------|-------------------------|--------------------------------|-----------------|--------------|----------------------------------------------------------------------------------------------|---------------------------------------------------------------------------------------------|-----------------------|
| at | File Home Share         | View    | Manage                  |                                |                 |              |                                                                                              |                                                                                             |                       |
| St | Navigation Details pane | Extra l | arge icons 💽<br>icons 👯 | Large icons<br>List<br>Content | Cu Medium icons | Sort<br>by * | <ul> <li>☐ Group by ▼</li> <li>☐ Add columns ▼</li> <li>☐ Size all columns to fit</li> </ul> | <ul> <li>Item chock hower</li> <li>✓ File name extensions</li> <li>✓ Hidden nems</li> </ul> | ide selected<br>items |
|    | Panes                   |         |                         | Layout                         |                 |              | Current view                                                                                 | Show/hide                                                                                   |                       |
| ss | L Downloads             |         | This PC                 |                                | This PC         |              | T                                                                                            | his PC                                                                                      | T                     |

This method works for all recent versions of Windows:

- 1. Click the Start menu;
- 2. Type folder options;
- 3. Click the appropriate search result (probably File Explorer Options);
- 4. Select the View tab;
- 5. Untick the Hide extensions for known file types option.

| File Explorer Options                                                               |   |  |  |  |  |  |  |  |
|-------------------------------------------------------------------------------------|---|--|--|--|--|--|--|--|
| General View Search                                                                 |   |  |  |  |  |  |  |  |
| Folder views<br>You can apply this view (such as Details or Icons) to               |   |  |  |  |  |  |  |  |
| all folders of this type.                                                           |   |  |  |  |  |  |  |  |
| Apply to Folders <u>Reset Folders</u>                                               |   |  |  |  |  |  |  |  |
| Advanced estringe:                                                                  |   |  |  |  |  |  |  |  |
| Files and Folders                                                                   |   |  |  |  |  |  |  |  |
| Always show icons, never thumbnails                                                 |   |  |  |  |  |  |  |  |
| Always show menus                                                                   |   |  |  |  |  |  |  |  |
| ✓ Display file icon on thumbnails ✓ Display file cies is formation in folder time   |   |  |  |  |  |  |  |  |
| Display file size information in folder tips Display the full path in the title bar |   |  |  |  |  |  |  |  |
| Hidden files and folders                                                            |   |  |  |  |  |  |  |  |
| O Don't show hidden files, folders, or drives                                       |   |  |  |  |  |  |  |  |
| Show hidden files, folders, and drives                                              |   |  |  |  |  |  |  |  |
| ✓ Hide empty drives                                                                 |   |  |  |  |  |  |  |  |
| Hide extensions for known file types                                                |   |  |  |  |  |  |  |  |
| Hide folder merge conflicts                                                         |   |  |  |  |  |  |  |  |
| Restore <u>D</u> efaults                                                            |   |  |  |  |  |  |  |  |
| OK Cancel Appl                                                                      | у |  |  |  |  |  |  |  |

Posted - Fri, Jun 30, 2017 at 1:08 PM. This article has been viewed 4543 times.

Online URL: https://knowledgebase.stickman.co.uk/article.php?id=154